# Tom masseopdatering ved indirekte ændringer

Hvis der foretages ændringer på konteringsfelterne i en afdeling, er det nødvendigt at lave en tom masseopdatering på de relevante ansættelser, der er tilknyttet denne. En ændring på afdelingen vil under alle omstændigheder skabe en ny periode på afdelingens egen historik, men den vil kun danne tilsvarende perioder på de relevante ansættelser, hvis der gennemføres en masseopdatering, se nedenfor.

Afdelingen indeholder bl.a. konteringsfelterne "Delregnskab", "Navision dimension STED" og "Administrativt tjenestested", der som udgangspunkt er gældende for alle ansættelser placeret i den givne afdeling, medmindre en alternativ værdi er angivet på den enkelte ansættelse.

Ændres fx stedkoden på en afdeling, er det vigtigt, at denne ændring slår igennem på samtlige relevante ansættelsesforhold i afdelingen, for at data overføres korrekt til SLS. For at sikre at dette sker, skal der laves en "Masseopdatering" på alle relevante ansættelser efter ændringen på afdelingen er lavet. Masseopdateringen vil i princippet være en "tom" ændring, eftersom der ikke skal ændres nogle attributter på ansættelserne, men processen sørger for der foretages en opdatering, der sikrer at en ny periode dannes i ansættelseshistorikken i SHR for alle ansættelser i afdelingen, hvilket sørger for at ændringen af værdien på afdelingen overføres til SLS.

Det er vigtigt at foretage masseopdatering efter skift af værdi i et af de tre felter "Delregnskab", "Navision dimension STED" og "Administrativt tjenestested" på afdelingen. Hvis blot ændringen foretages på afdelingen, men der ikke bagefter fuldføres en masseopdatering på de påvirkede ansættelser, er der risiko for at ændringen ikke overføres korrekt til SLS.

Nedenstående trinvejledning tager udgangspunkt i, at der allerede er foretaget en ændring af en af de tre konteringsværdier på en afdeling, som nu skal synkroniseres til SLS.

## Lav en masseopdatering

- 1. Naviger til Min arbejdsstyrke
- 2. Klik på Vis flere under Hurtige handlinger

| ≡ STATENS HR |                                                                                                    |         |  | ¢ | BJ~ |
|--------------|----------------------------------------------------------------------------------------------------|---------|--|---|-----|
|              | Velkommen, Benny Jammie Jamz                                                                                   |         |  |   |     |
|              | Mig Mit team Min arbejdsstyrke HR Sag Fejlhåndtering og support Ansættelsesbreve Ændringsbreve I               | Lønær 🝾 |  |   |     |
|              | HURTIGE HANDLINGER APPS                                                                                        |         |  |   |     |
|              | Andrarbejdstimer                                                                                               |         |  |   |     |
|              | Ansættelsesdetaljer     Fravær     Arbejdstytketruk     Massetdelager     Andminister     CPR     compensation |         |  |   |     |
|              | Crdr ansættelsesdetaljer                                                                                       |         |  |   |     |
|              | 🐓 Ventende ansatte                                                                                             |         |  |   |     |
|              | Forfrem Synkroniser<br>kompensation                                                                            |         |  |   |     |
|              | Vis fiere                                                                                                    |         |  |   |     |
|              | Ting at afslutte                                                                                               |         |  |   |     |

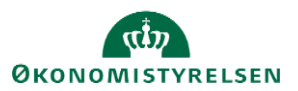

#### 3. Klik på Opret masseændring af ansættelsesforhold

Giv masseopdateringen et sigende navn, og eventuelt en beskrivelse. For at kunne finde tidligere udførte opdateringer anbefales det, at der benyttes et navn der kan benyttes til fremsøgningsformål.

Den "gældende dato" for opdateringen vælges. Her er det vigtigt, at startdatoen for masseopdateringen er den samme startdato som ændringen på afdelingen. <u>Det anbefales desuden kraftigt</u> først at udføre selve masseopdateringen så tæt på ikrafttrædelsesdatoen som muligt. Det anbefales <u>ikke</u> at foretage ændringen langt fremme i tid. Hvis en masseopdatering gennemføres pr. dags dato, men den gældende dato fx er 3 måneder fremme i tiden, vil eventuelle ansættelsesforhold der tilknyttes afdelingen fra dags dato og til den gældende dato for masseopdateringen, ikke blive opdateret korrekt.

"Handling" skal også vælges. Der findes p.t. de samme værdier som ved ændring af en enkelt ansættelse, men denne liste vil på sigt blive udvidet med nogle mere sigende valgmuligheder. Det har kun en betydning for, hvilken handlingsårsag der vil fremgå af historikken på de berørte medarbejderes ansættelseshistorik. Dette er vist i de kommende skærmbilleder.

"Handlingsårsag" skal også vælges, og her skal der angives den type ændring der var foretaget på afdelingen. Så hvis der eksempelvis er skiftet stedkode på afdelingen, skal der i handlingsårsagen vælges "Stedændring".

Under "Ansættelsesforhold med fremtidige ændringer" skal der vælges en indstilling. "Vis advarsler, og medtag ansættelsesforhold" betyder, at der i de næste skærmbilleder medtages ansættelsesforhold der har fremtidige ændringer. "Vis fejl, og udelad ansættelsesforhold" betyder, at ansættelsesforhold med fremtidige ændringer ikke medtages. Det anbefales altid at vælge den første indstilling.

| pret masse    | ændring af ansættelsesforho                                                           | ld: Grundlæggende 🛛 🕅 💷                     | Næ <u>s</u> te                | Gem              |
|---------------|---------------------------------------------------------------------------------------|---------------------------------------------|-------------------------------|------------------|
| Grundlæggende | detaljer                                                                              |                                             |                               |                  |
| * 11          | Manager detering a to display of define Chatter LID                                   | *Gældende dato                              | 18-12-19                      |                  |
| Navn          | Masseopoatering_steokoder_atdeling Statens HR                                         | *Handling                                   | Afslut prøvetidsperiode       | /                |
| Beskrivelse   | Der foretages masseopdatering for at ændre stedkoder<br>nå afdelingen Team Statens HR | Handlinosårsag                              | Afslut prøvetidsperiode       |                  |
|               | på aldennigen ream statens rik                                                        | Anomitteleosferkeld med fromtidies mediaer  | Degradering                   | anttelsesforhold |
|               |                                                                                       | Ansættelsesforhold med fremtidige ændringer | Forfremmelse                  | esforhold        |
|               |                                                                                       |                                             | Jobændring                    |                  |
|               |                                                                                       |                                             | Lederændring                  |                  |
|               |                                                                                       |                                             | Lokationsskift                |                  |
|               |                                                                                       |                                             | Overfør                       |                  |
|               |                                                                                       |                                             | Start prøvetidsperiode        |                  |
|               |                                                                                       |                                             | Stillingsændring              |                  |
|               |                                                                                       |                                             | Suspender ansættelsesforhold  |                  |
|               |                                                                                       |                                             | Ændring af ansættelsesforhold |                  |
|               |                                                                                       |                                             | Ændring af arbejdstid         |                  |

På næste skærmbillede skal populationen vælges – dvs. de medarbejdere, der er berørt af et skift af værdi på afdelingen (fx stedkoden). Der klikkes på "Vælg og tilføj" og herefter åbnes søgeskærmbilledet.

Fremsøgning kan ske på baggrund af flere parametre – fx afdeling, stilling eller individuelt pr. HCM-ID, CPR-nr. eller lignende. Det er muligt at vælge flere personer på en gang ved at holde shift-knappen nede Når populationen er udvalgt klikkes "Ok". Herefter klikkes på "Næste".

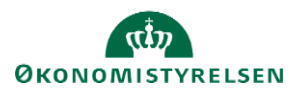

#### Vejledning til Statens HR Emne: Personaleadministration ID: (6.c.8) Tom masseopdatering ved indirekte ændringer

### Rolle: Lokaladministrator Version: 04

|                                                     | Avanceret se    | gning             |             |                     |              |                  | Grundla | eggende   | Gemt sø   | aning Alle pers | oner v                          |
|-----------------------------------------------------|-----------------|-------------------|-------------|---------------------|--------------|------------------|---------|-----------|-----------|-----------------|---------------------------------|
|                                                     |                 |                   |             |                     |              |                  |         |           |           | *               | * Mindst én kræves              |
|                                                     | ** Navn         |                   |             | ** Afdeling         | Team Statens | HR-Løsninger - M | ODST    | •         |           |                 |                                 |
|                                                     | ** HCM-ID.      |                   |             | ** Job              |              |                  |         | •         |           |                 |                                 |
| Opret masseændring af ansæt                         | ** CPR-nr.      |                   |             |                     |              |                  |         |           |           |                 |                                 |
|                                                     | ** Lokation     |                   | •           |                     |              |                  |         |           |           |                 |                                 |
| ▲ Valate personer                                   |                 |                   |             |                     |              |                  | Søg     | Nulstil   | Gem       | Tilføj felter   | <ul> <li>Reorganiser</li> </ul> |
| Vis ▼ 📑 Vælg og tilføj 🗙 Fjern 🎵 Eksporter til Exce | ▲ Søgeresulta   | ter               |             |                     |              |                  |         |           |           |                 |                                 |
|                                                     |                 | ter til Excel 🛛 🗐 | " Frigør    |                     |              |                  |         |           |           |                 |                                 |
| igen data at vise.                                  | Navn            | HCM-ID.           | CPR-nr.     | Afdeling            |              | Lokation         | Bru     | igerperso | ontyp Joł | )               | Status for<br>ansættelsesfor    |
|                                                     | Hansen, test-lo | 2000692           | 010588-1428 | Team Statens HR-Løs | ninger - MOD | Moderniserings.  | Med     | darbejder | Arki      | tekt            | Aktiv - Lønsyste ^              |
|                                                     | Hansen-Jense    | 2000102           | 0708614815  | Team Statens HR-Løs | ninger - MOD | Moderniserings.  | Med     | darbejder | Ful       | dmægtig         | Aktiv - Lønsyste                |
|                                                     | Henningsen, H   | 2000101           |             | Team Statens HR-Løs | ninger - MOD | Moderniserings.  | Med     | darbejder | Ful       | dmægtig         | Aktiv - Lønsyste                |
|                                                     | hgjhg, hkjgh    | 2000404           | 6201013117  | Team Statens HR-Løs | ninger - MOD | Moderniserings.  | Med     | darbejder | Arki      | tekt            | Aktiv - Lønsyste                |
|                                                     | Holm, Diana     | 2000589           |             | Team Statens HR-Løs | ninger - MOD | Moderniserings.  | Med     | darbejder | Arki      | tekt            | Aktiv - Lønsyste                |
|                                                     | Holm, Niels     | 2000081           | 131281-4435 | Team Statens HR-Løs | ninger - MOD | Moderniserings.  | Med     | darbejder | Ful       | dmægtig         | Aktiv - Lønsyste                |
|                                                     | Hougård, Ulla   | 1000051           | 2610632354  | Team Statens HR-Løs | ninger - MOD | Moderniserings.  | Med     | darbejder | Che       | fkonsulent      | Aktiv - Lønsyste                |
|                                                     | IMTHR-1106-1, I | 2000632           | 640211-1133 | Team Statens HR-Løs | ninger - MOD | Moderniserings.  | Med     | darbejder | Arki      | tekt            | Aktiv - Lønsyste                |
|                                                     | Integration ned | 2000584           | 8202223037  | Team Statens HR-Løs | ninger - MOD | Moderniserings.  | Med     | darbejder | Arki      | tekt            | Aktiv - Lønsyste                |
|                                                     | ITMHR-1106-2, I | 2000633           | 640210-1138 | Team Statens HR-Løs | ninger - MOD | Moderniserings.  | Med     | darbejder | Arki      | tekt            | Aktiv - Lønsyste                |
|                                                     | Jay, Joker      | 2000390           | 860280-3113 | Team Statens HR-Løs | ninger - MOD | Moderniserings.  | Med     | darbejder | Ful       | dmægtig         | Aktiv - Lønsyste                |
|                                                     | Jørgen, Undulat | 2000445           | 101288-4060 | Team Statens HR-Løs | ninger - MOD | Moderniserings.  | Med     | darbejder | Ful       | dmægtig         | Aktiv - Lønsyste                |
|                                                     | Kalender, Jule  | 2000339           | 861081-3314 | Team Statens HR-Løs | ninger - MOD | Moderniserings.  | Med     | darbejder | Ful       | dmægtig         | Aktiv - Lønsyste                |
|                                                     | Kaspersen, Mads | 2000919           | 620181-3539 | Team Statens HR-Løs | ninger - MOD | Moderniserings.  | Med     | darbejder | Erg       | oterapeut       | Aktiv - Lønsyste                |

Skærmbillede 3 kan i denne proces springes over, men kan bruges i andre typer af masseopdateringer. Klik på "Næste" og gå til skærmbillede 4 "Verificering". Der kan være en smule behandlingstid før skærmbillede 4 åbnes.

I dette skærmbillede vil man i en normal masseopdatering ændre på en række værdier på de enkelte medarbejdere der skal udføres en ændring på – fx stilling, afdeling, job etc. Men fordi der blot skal dannes en "tom" periode på ansættelsen, der repræsenterer ændringen på afdelingen, skal der også blot klikkes på "Næste" uden at ændre på nogle værdier.

Hvis en medarbejder har ventende ændringer, der ikke er godkendt, vil der vises en advarsel ud for dennes navn i skærmbilledet. Denne vil ikke blive medtaget i masseopdateringen, da det er nødvendigt at få afviklet de ventende godkendelser først.

|      | O sent as a sent of a sent the last of a data laboration of |                            |          |                               |          |                         |   |                |            |                                  |                  |                    |
|------|-------------------------------------------------------------|----------------------------|----------|-------------------------------|----------|-------------------------|---|----------------|------------|----------------------------------|------------------|--------------------|
| C    | Jpre                                                        | t masseændrin <sub>i</sub> | g ar ans | ættelsestornold: v            | erifice  | ering                   |   |                |            | Til <u>b</u> age <u>N</u> æste   | Gem Atsen        | d <u>A</u> nnuller |
|      |                                                             |                            |          |                               |          |                         |   |                |            |                                  |                  |                    |
| ,    | /fs ▼ Håndter i regneark 🕲 Verificer ændringer 🔝 Frigør     |                            |          |                               |          |                         |   |                |            |                                  |                  |                    |
|      |                                                             |                            |          |                               |          |                         |   |                |            |                                  |                  |                    |
|      | Medtag                                                      | g Personnavn               | HCM-ID.  | Navn pa<br>ansættelsesforhold | Status   | Handling                |   | Handlingsårsag | Persontype | Status for<br>ansættelsesforhold | Forretningsenhed | Forventet slutdato |
| **** | ✓                                                           | Hougård, Ulla              | 1000051  | E1000051                      | 8        | Afslut prøvetidsperiode | ~ | ~              | ~          | ~                                | ~                | dd-mm-yy ট         |
|      | <ul><li>✓</li></ul>                                         | Hansen-Jensen, Palle Poul  | 2000102  | Fuldmægtig                    | 8        | Afslut prøvetidsperiode | ~ | ~              | ~          | ~                                | ~                | dd-mm-yy ট         |
|      |                                                             | Hansen, Anne Mette Øste…   | 2001158  | Arkitekt                      | 4        | Afslut prøvetidsperiode | ~ | ~              | ~          | ~                                | ~                | dd-mm-yy ট         |
|      | ✓                                                           | Knudsen, Hul-igennem-te    | 2000518  | Arkitekt                      | ▲        | Afslut prøvetidsperiode | ~ | ~              | ~          | ~                                | ~                | dd-mm-yy 🗟         |
|      |                                                             | Fup, Frede                 | 2000387  | Fuldmægtig                    | ▲        | Afslut prøvetidsperiode | ~ | ~              | ~          | ~                                | ~                | dd-mm-yy টি        |
|      |                                                             | gjhg, gjhg                 | 2000638  | Arkitekt                      | <b>A</b> | Afslut prøvetidsperiode | ~ | ~              | ~          | ~                                | ~                | dd-mm-yy টি        |
|      | -                                                           |                            | 2000204  | a. 1 - 1 - 1                  |          |                         |   |                |            |                                  |                  |                    |

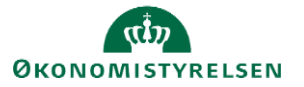

I sidste skærmbillede vises de medarbejdere, der har været valgt, og de ændringer der er foretaget (i dette tilfælde ingen). Klik på "Afsend". Der findes intet godkendelsesflow i forbindelses med en masseopdatering.

Nedenfor vises hvordan historikken ser ud på en medarbejder efter masseopdatering er gennemført. I dette eksempel var den gældende dato d. 01-02-2021, og handlingen var "Afslut prøvetidsperiode". Hvis der fx var ændret på afdelingens stedkode i dette tilfælde, ville ændringen også være overført til SLS for medarbejderen.

| Afslut prøvetidsperiode Startdato 01-02-202<br>Adjunkt                                      | 1 |
|---------------------------------------------------------------------------------------------|---|
| Synkronisering fra stilling Startdato 01-01-202<br>Adjunkt                                  | 0 |
| Ændring af ansættelsesforhold         Startdato 18-12-201           Adjunkt         Adjunkt | 9 |
| Ansættelse Startdato 01-01-201<br>Adjunkt                                                   | 3 |

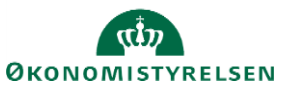